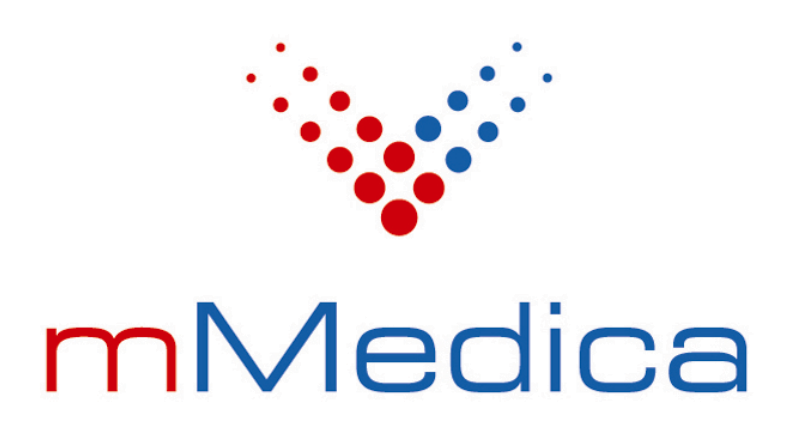

Moduł eRejestracja

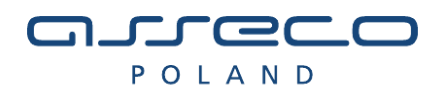

# Spis treści

| 1.   | MODUŁ EREJESTRACJA                                  | 3  |
|------|-----------------------------------------------------|----|
| 2.   | UTWORZENIE KONTA                                    | 4  |
| 2.1. | ZWYKŁE TWORZENIE KONTA                              | 4  |
| 2.2. | TWORZENIE KONTA PRZY POMOCY EPUAP                   | 7  |
| 2.3. | TWORZENIE KONTA PRZY POMOCY PODPISU ELEKTRONICZNEGO | 7  |
| 3.   | LOGOWANIE DO SYSTEMU                                | 9  |
| 3.1. | LOGOWANIE                                           | 9  |
| 3.2. | RESETOWANIE HASŁA                                   | 10 |
| 4.   | MENU UŻYTKOWNIKA                                    | 11 |
| 4.1. | ZMIANA DANYCH UŻYTKOWNIKA                           | 11 |
| 4.2. | ZMIANA HASŁA UŻYTKOWNIKA                            | 11 |
| 4.3. | POWIĄZANIE KONTA Z EPUAP                            | 12 |
| 5.   | REZERWACJA WOLNEGO TERMINU                          | 13 |
| 6.   | MOJE REZERWACJE                                     | 15 |
| 6.1. | MOJE REZERWACJE                                     | 15 |
| 6.2. | ZMIANA TERMINU REZERWACJI                           | 16 |
| 6.3. | ODWOŁANIE REZERWACJI                                | 16 |
| 7.   | NAJCZĘŚCIEJ ZADAWANE PYTANIA                        | 17 |
|      |                                                     |    |

## 1. Moduł eRejestracja

System eRejestracja przeznaczony jest dla użytkowników, którzy chcą dokonać rezerwacji wizyty u wybranego lekarza, w wybranej poradni. Użytkownik może umawiać się na wizyty, odwoływać wizyty oraz zmieniać terminy już zarezerwowanych. Aby wykonywać wymienione czynności, użytkownik musi posiadać aktywne konto.

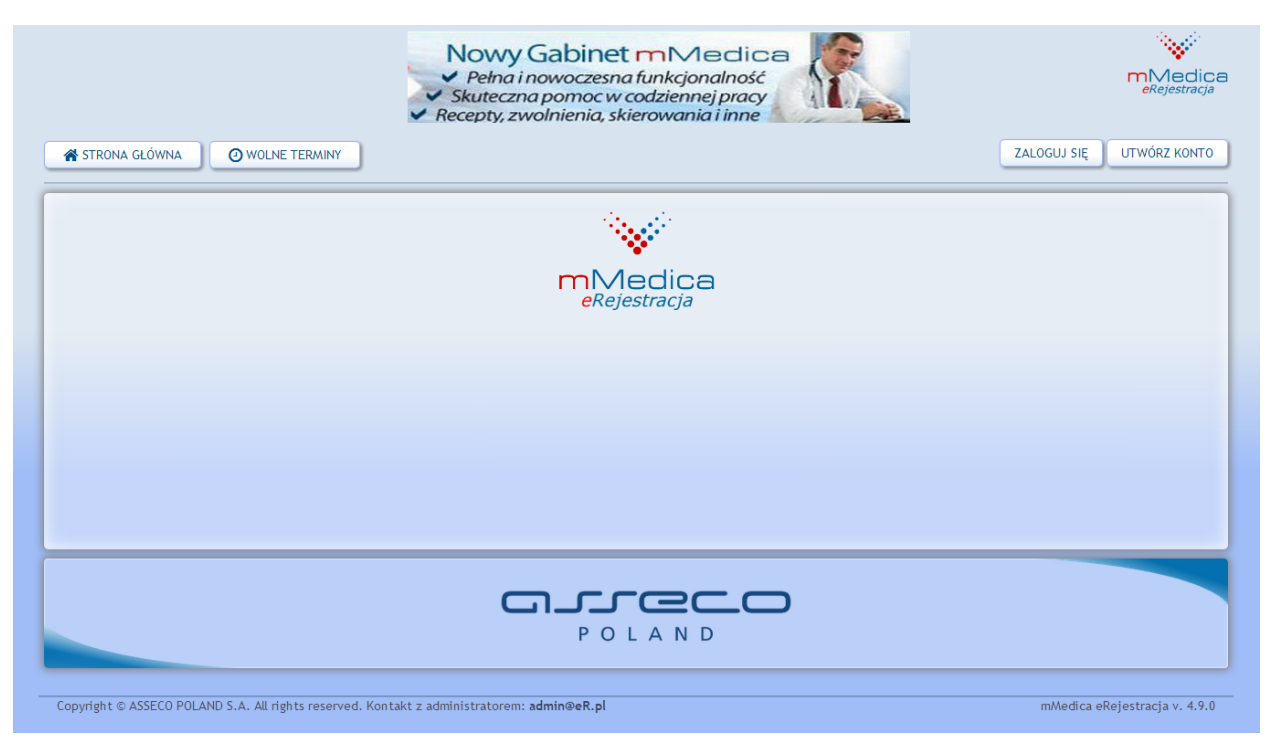

Rys. 1. Wygląd strony głównej.

## 2. Utworzenie konta

Dokonanie rezerwacji terminu jest możliwe tylko wtedy, gdy użytkownik posiada konto w systemie. Aby utworzyć konto należy nacisnąć przycisk "Utwórz konto" w prawym górnym rogu ekranu.

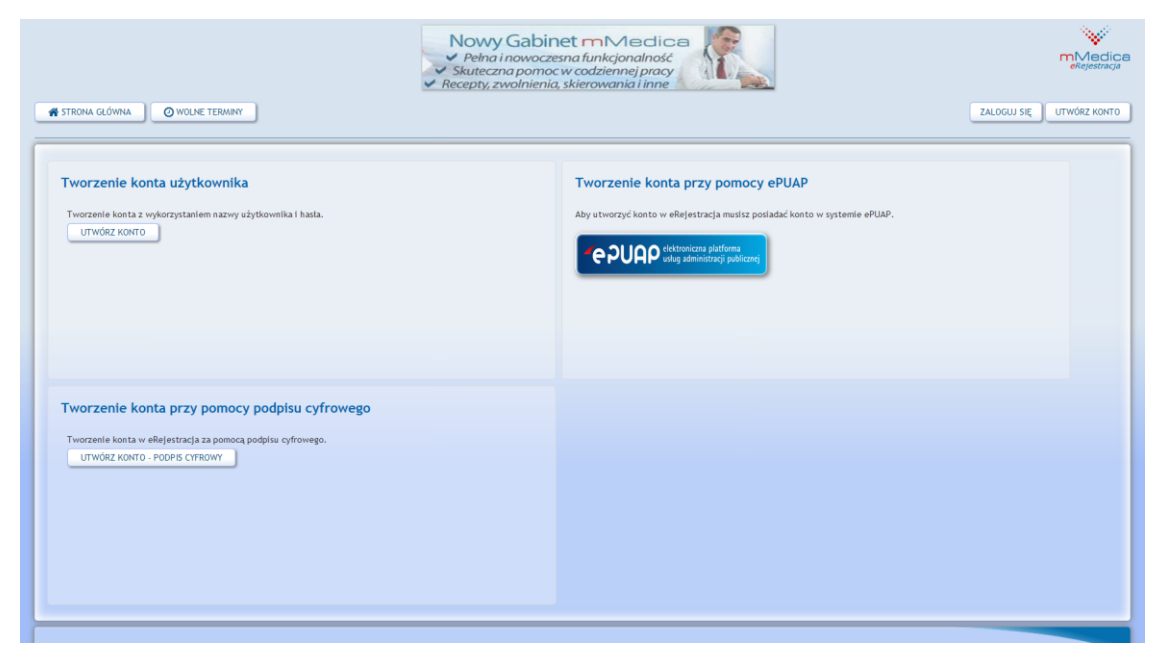

Rys. 2. Wybór sposobu tworzenia konta.

Użytkownik posiada trzy możliwości utworzenia konta:

- Zwykłe tworzenie konta
- Tworzenie konta przy pomocy ePUAP
- Tworzenie konta przy pomocy podpisu elektronicznego

Uwaga! Pewne opcje rejestracji konta mogą być niedostępne, jeśli zostały one wyłączone przez administratora.

#### 2.1. Zwykłe tworzenie konta

Pojawi się formularz, który należy uzupełnić danymi zgodnie z prawdą (dane będą weryfikowane).

| # STRONA GLÓWNA                                          | O WOLNE TERMINY              |                   |                |                  |              | ZALOGUJ 9Ę | UTWÓRZ KONTO |
|----------------------------------------------------------|------------------------------|-------------------|----------------|------------------|--------------|------------|--------------|
|                                                          |                              |                   |                |                  |              |            |              |
| Tworzenie konta u                                        | ıżytkownika                  |                   |                |                  |              |            |              |
|                                                          |                              |                   |                |                  |              |            |              |
| Hasto musi mieć co najm                                  | niej 6 znaków długości.      |                   |                |                  |              |            |              |
| Nazwa                                                    | admin                        | Hasto*            |                | Potwierdź hasło* |              |            |              |
| użytkownika*                                             |                              |                   |                |                  |              |            |              |
|                                                          |                              |                   |                |                  |              |            |              |
| Dane osobowe                                             |                              |                   |                |                  |              |            |              |
| Imię*                                                    |                              | Naz wisko*        |                | PESEL*           |              |            |              |
| Data urodzenia*<br>(YYYYLMMLDD)                          |                              | Piec <sup>®</sup> | Wybierz płeć 💌 | PESEL opiekuna   |              |            |              |
|                                                          |                              |                   |                |                  |              |            |              |
| Adres                                                    |                              |                   |                |                  |              |            |              |
|                                                          |                              |                   |                |                  |              |            |              |
| Ulica*                                                   |                              | (lokalu)*         |                | Województwo*     | Wybierz 👻    |            |              |
| Powiat*                                                  | Wybierz                      | Miejscowość*      | Wybierz 💌      | Kod pocztowy*    |              |            |              |
|                                                          |                              |                   |                |                  |              |            |              |
| Dane kontaktowe                                          | à                            |                   |                |                  |              |            |              |
| Adres email (Na                                          |                              |                   |                |                  |              |            |              |
| podany abres<br>przesłany zostanie<br>link aktywacyjny)* |                              | Telefon komórkowy |                |                  |              |            |              |
|                                                          |                              |                   |                |                  |              |            |              |
|                                                          |                              |                   |                |                  |              |            |              |
| 0                                                        | OFWEL                        |                   |                |                  |              |            |              |
|                                                          |                              |                   |                |                  |              |            |              |
| Proszę wpisać kod                                        |                              |                   |                |                  |              |            |              |
| z obrazka*                                               |                              |                   |                |                  |              |            |              |
|                                                          |                              |                   |                |                  |              |            |              |
| *-Pole wymagane                                          |                              |                   |                |                  | UTWÓRZ KONTO |            |              |
| Inne sposoby logov                                       | vania                        |                   |                |                  |              |            |              |
| Możesz także wybrać jede<br>Wybierz                      | n z poniższych trybów zakład | dania konta:      |                |                  |              |            |              |
|                                                          |                              |                   |                |                  |              |            |              |

Rys. 3. Formularz tworzenia konta użytkownika.

Pola oznaczone gwiazdką są wymagane. Następnie, po wypełnieniu formularza należy nacisnąć przycisk "Utwórz konto" w prawym dolnym rogu ekranu. System zweryfikuje poprawność danych. Gdy dane zostaną błędnie wprowadzone, utworzenie konta nie powiedzie się, a przy każdym pól z błędnymi danymi po wskazaniu ich kursorem myszy wyświetli się stosowny komunikat. Należy poprawić pola posiadające czerwone pole oraz ponownie nacisnąć przycisk "Utwórz konto" w prawym dolnym rogu ekranu.

| STRONA GLÓWINA O WOLNE TERMINY                                                         | ZALOGUJ 9Ę | UTWÓRZ KONTO |
|----------------------------------------------------------------------------------------|------------|--------------|
| Tworzenie konta użytkownika                                                            |            |              |
| Hasto musi mieć co najmniej o znaków długości.                                         |            |              |
| Naz wa Uazwa Haslo* •••••• Potwierdź haslo* ••••••                                     |            |              |
| Dane osobowe                                                                           |            |              |
| Imię* Jan Nazwisko* Kowalski PESEL*                                                    |            |              |
| Adres                                                                                  |            |              |
| ulica* Akacjowa Numer domu Województwo* Wybierz •<br>(lokabu)* Wybierz • Kod pocztowy* |            |              |
| Adres email (Na<br>podany adres Telefon komórkowy                                      |            |              |
| CEWGL                                                                                  |            |              |
| Proszę wpisać kod<br>z obrazkat                                                        |            |              |
| *-Pole wymagane<br>Inne sposoby logowania                                              |            |              |
| Możesz także wybrać jeden z poniższych trybów zakładania konta:<br>Wybierz             |            |              |

Rys. 4. Pola błędne/nieuzupełnione, zaznaczone kolorem czerwonym.

Jeżeli wszystkie dane zostaną poprawnie wypełnione, pojawi się informacja o poprawnym założeniu konta.

|                                    | Elektroniczna dokumentacja medyczna                        |                              |
|------------------------------------|------------------------------------------------------------|------------------------------|
|                                    | Pełna obsługa gabinetu                                     |                              |
|                                    |                                                            |                              |
| 💣 STRONA GŁÓWNA 🛛 🧿 WOLN           | IE TERMINY                                                 | ZALOGUJ SIĘ UTWÓRZ KONTO     |
|                                    |                                                            |                              |
| Aktywui konto                      |                                                            |                              |
| Aktywaj konto                      |                                                            |                              |
| Twoje konto zostało utworzone. Mus | isz je jeszcze aktywować. Na email podany podczas rejestra | icji zostanie wysłany link z |
| kodem aktywacyjnym.                |                                                            |                              |
|                                    |                                                            |                              |
|                                    |                                                            |                              |
|                                    |                                                            |                              |
|                                    |                                                            |                              |
|                                    |                                                            |                              |
|                                    |                                                            |                              |
|                                    |                                                            |                              |
|                                    |                                                            |                              |
|                                    |                                                            |                              |
|                                    |                                                            |                              |
|                                    |                                                            |                              |
|                                    |                                                            |                              |
|                                    | POLAND                                                     |                              |
|                                    | POLAND                                                     |                              |
|                                    | POLAND                                                     |                              |

Rys. 5. Potwierdzenie utworzenia konta oraz prośba o aktywację.

Na podany w formularzu adres e-mail zostanie wysłana wiadomość z linkiem aktywacyjnym. Użytkownik musi dokonać aktywacji konta poprzez kliknięcie w link aktywacyjny, dopiero po dokonaniu tej czynności będzie w stanie zalogować się do systemu.

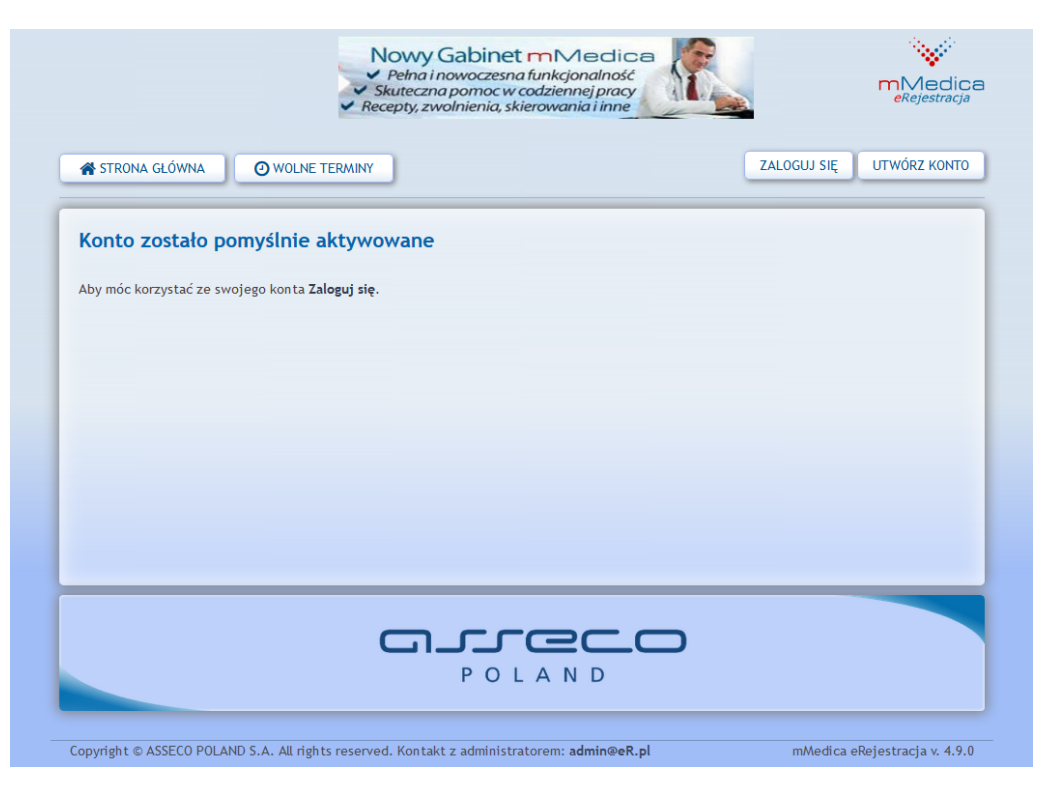

Rys. 6. Poprawna aktywacja konta.

#### 2.2. Tworzenie konta przy pomocy ePUAP

Użytkownik może wybrać ten sposób tworzenia konta tylko wtedy, jeżeli posiada potwierdzony profil zaufany w systemie ePUAP. Po kliknięciu na stronie wyboru tworzenia konta w ikonkę portalu ePUAP, system eRejestracja przekieruje na stronę ePUAP w celu potwierdzenia tożsamości. Użytkownik będzie poproszony o zalogowanie się do systemu ePUAP, jeżeli nie jest zalogowany. Następnie dane z profilu zaufanego użytkownika zostaną pobrane do systemu eRejestracja. Dane te to: login, imię, nazwisko, PESEL, data urodzenia, płeć oraz adres email. Z wyjątkiem adresu email pobrane dane nie można zmienić. Pozostałe niewypełnione pola formularza należy uzupełnić i kliknąć przycisk "Utwórz konto". Dalszy proces zakładania konta jest analogiczny jak opisano przy zwykłym tworzeniu konta.

#### 2.3. Tworzenie konta przy pomocy podpisu elektronicznego

Użytkownik może wybrać ten sposób tworzenia konta, jeżeli posiada podpis kwalifikowany (karta mikrochipowa oraz czytnik podłączony do komputera). Należy się upewnić, że czytnik jest podpięty do komputera, a karta z podpisem znajduje się w czytniku. Po kliknięciu na stronie wyboru tworzenia konta na przycisk "Utwórz konto – podpis cyfrowy" otworzy się strona z wyświetlonym dokumentem do podpisania.

|                                                                                                    | Pełna ob                                                                                                    | sługa gabinetu                                                                                           |                                                                                          |
|----------------------------------------------------------------------------------------------------|----------------------------------------------------------------------------------------------------|----------------------------------------------------------------------------------------------------|------------------------------------------------------------------------------------------|
| STRONA GLÓWNA                                                                                                    | INY                                                                                                    |                                                                                                    | ZALOGUJ SIĘ UTWÓRZ KONT                                                                  |
| Tworzenie konta przy pomoc                                                                                                    | y podpisu cyfrowego                                                                                                    |                                                                                                    |                                                                                          |
| Podpis elektroniczny złożony za pomocą te<br>zgodnie z ustawą z dnia 18 września 2001 r.<br>Należy umieścić kartę w czytniku i podpisa                                                                                                    | go oprogramowania i ważnego certyfika<br>o podpisie elektronicznym. Logowanie<br>ź poniższy dokument klikając przycisk P | tu kwalifikowanego będzie wywoływał skutki pr<br>przy pomocy podpisu elektronicznego wymaga u<br>odpisz. | rawne równoważne podpisowi własnoręcznemu<br>użycia Twojego certyfikatu kwalifikowanego. |
| <pre><osviadczenie 2="" <tresc="" http:="" www.w3.org="" xmlns:xsd="http://www.w3.org/2 xmlns:xsd=">Prosg o przydzielenie <data2014-09-2271139:05.5743 <token="">5600cbae-55cc-43f4-a95c </data2014-09-2271139:05.5743></osviadczenie></pre> | 001/XMLSchema"<br>001/XMLSchema-instance"><br>dostępu lub rejestrację w modul<br>056402:00-/Data><br>-d628b01fb1d4       | e eRejestracja przy użyciu certyfikatu                                                                   | x//Treac>                                                                                |
|                                                                                                    |                                                                                                    |                                                                                                    | PODPISZ                                                                                  |
| Inne sposoby logowania<br>Możesz także wybrać jeden z poniższych tr<br>Wybierz                                                                                                    | ybów zakładania konta:                                                                                                   |                                                                                                    |                                                                                          |
|                                                                                                    |                                                                                                    |                                                                                                    |                                                                                          |
|                                                                                                    |                                                                                                    |                                                                                                    |                                                                                          |
|                                                                                                    | Р                                                                                                    | OLAND                                                                                                    |                                                                                          |

Rys. 7. Tworzenie konta przy pomocy podpisu cyfrowego.

Użytkownik klikając przycisk "Podpisz" może zostać poproszony o zatwierdzenie uruchomienia apletu o nazwie "Szafir Aplet":

| Do you want                                       | to run this                         | application?                                                                                                   |
|---------------------------------------------------|-------------------------------------|----------------------------------------------------------------------------------------------------|
|                                                   | Name:                               | Szafir Aplet                                                                                                   |
| <u></u>                                           | Publisher:                          | Krajowa Izba Rozliczeniowa S.A.                                                                                |
|                                                   | Location:                           | http://localhost:53699                                                                                         |
| This application will n<br>information at risk. R | un with unrestr<br>tun this applica | icted access which may put your computer and personal tion only if you trust the location and publisher above. |
| ✔ Do not show this                                | again for apps                      | from the publisher and location above                                                                          |
| More Inform                                       | nation                              | Run Cancel                                                                                                    |

Rys. 8. Potwierdzenie uruchomienia apletu do podpisu cyfrowego.

Należy zezwolić na uruchomienie apletu. Użytkownik zostanie poproszony o wpisanie PIN do klucza podpisu kwalifikowanego. Należy wpisać PIN i potwierdzić przyciskiem "Akceptuj":

| CN:<br>Wystawca o<br>CN=Sigillum PO | ertytikatu<br>CCE - kwalifikowany CA1,O=Polska Wytwórnia Papierów |          |
|-------------------------------------|-------------------------------------------------------------------|----------|
| Wartościowyc                        | n S.A.,C=PL                                                       | UN DE LE |
|                                     | Wprowadź PIN do klucza                                            |          |
| Trwały PIN                          | Ograniczony czasem (w minutach)                                   | 10 🗘     |

Rys. 9. Okno do wprowadzenia PIN do podpisu cyfrowego.

System eRejestracja pobierze z podpisu kwalifikowanego następujące dane: imię, nazwisko, PESEL, data urodzenia i płeć, a resztę danych użytkownik powinien uzupełnić na formularzu. Dalszy proces jest taki sam jak w poprzednich metodach.

## 3. Logowanie do systemu

#### 3.1. Logowanie

W przypadku, gdy użytkownik posiada aktywne konto w systemie eRejestracja, może się zalogować poprzez kliknięcie przycisku "Zaloguj się" w prawym górnym rogu ekranu.

| STRONA GLÓWNA                                                                                                    | ZALOGUJ SIĘ UTWÓRZ KONTO                                                                                                    |
|----------------------------------------------------------------------------------------------------|----------------------------------------------------------------------------------------------------|
| Logowanie użytkownika<br>Nazwa użytkownika<br>Hasto<br>ZALOGUJ SIĘ ZAPOMNIAŁEŚ HASŁO?                                                        | Logowanie użytkownika przez ePUAP<br>Aby się załogować musisz posiadać konto w systemie ePUAP.<br>CECEC elektroniczna platforma<br>usług administracji publicznej |
| Logowanie użytkownika za pomocą podpisu<br>cyfrowego<br>Logowanie za pomocą podpisu cyfrowego wymaga podpisania oświadczenia.<br>ZALOGUJ SIĘ |                                                                                                    |

Rys. 10. Wybór metody logowania.

Użytkownik posiada trzy możliwości logowania się do systemu:

- Zwykłe logowanie poprzez podanie nazwy użytkownika, hasła oraz naciśnięciu przycisku "Zaloguj się" znajdującego się pod polem "Hasło".
- Logowanie poprzez ePUAP. Wymagane jest posiadanie konta w systemie ePUAP oraz powiązanie konta ePUAP z kontem eRejstracja (więcej na ten temat w punkcie 4.3) lub konto zostało utworzone przy pomocy ePUAP. Aby zalogować się poprzez ePUAP, należy nacisnąć grafikę z logiem ePUAP. Po zalogowaniu się w systemie ePUAP, użytkownik zostanie automatycznie przekierowany na stronę eRejestracja, gdzie jest już zalogowany.
- Logowanie za pomocą podpisu elektronicznego. Po kliknięciu na przycisk "Zaloguj się" użytkownik zostanie poproszony o podpisanie dokumentu, analogicznie jak to ma miejsce podczas rejestracji użytkownika przy pomocy podpisu cyfrowego. Po podpisaniu użytkownik zostanie zalogowany.

Uwaga! Pewne opcje logowania mogą być niedostępne, jeśli zostały one wyłączone przez administratora.

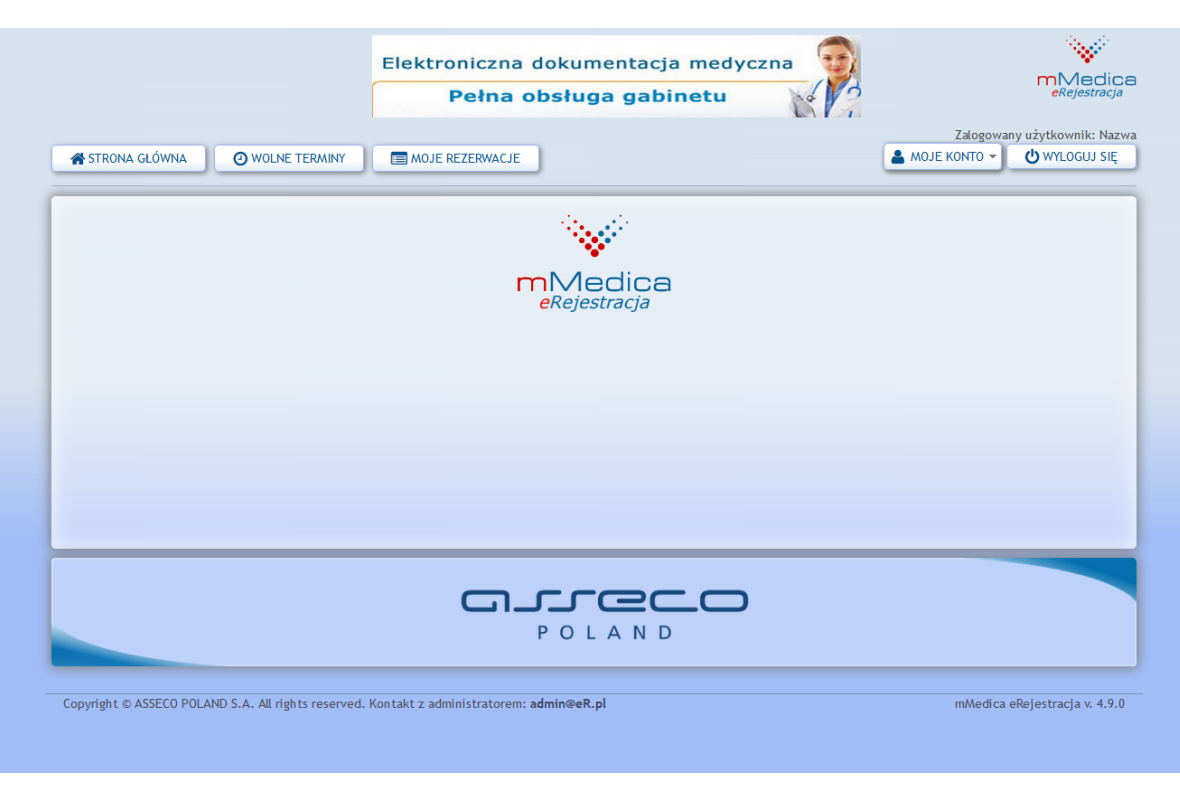

Rys. 11. Strona główna dla zalogowanego użytkownika.

### 3.2. Resetowanie hasła

W przypadku, gdy użytkownik zapomniał hasło do swojego konta, należy na stronie logowania nacisnąć przycisk "Zapomniałeś hasło?". Następnie należy podać adres e-mail lub nazwę użytkownika oraz kliknąć przycisk "Zmień hasło". Na podany przy zakładaniu konta adres e-mail zostanie wysłane nowe hasło.

# 4. Menu użytkownika

Po zalogowaniu w prawym górnym rogu znajduje się menu użytkownika "Moje konto". Aby rozwinąć opcje, należy najechać kursorem myszki na "Moje konto".

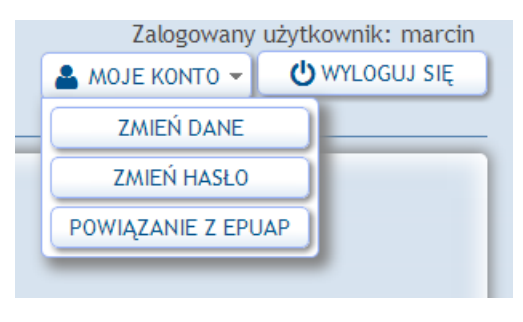

Rys. 12. Menu użytkownika.

### 4.1. Zmiana danych użytkownika

W celu zmiany danych należy z menu "Moje konto" wybrać opcję "Zmień dane".

|                             |                                               |                                     |                     | Zalogowar      | iy użytkownik: Nazw |
|-----------------------------|-----------------------------------------------|-------------------------------------|---------------------|----------------|---------------------|
| 😭 STRONA GŁÓWNA             | O WOLNE TERMINY                               | WACJE                               |                     | 📥 MOJE KONTO 👻 | U WYLOGUJ SIĘ       |
|                             |                                               |                                     |                     |                |                     |
| Zmiana danych uż            | utkoumika                                     |                                     |                     |                |                     |
|                             | ytkowilika                                    |                                     |                     |                |                     |
| Jeżeli poniższe dane osobov | ve, adresowe oraz telefon są nieaktualne, pro | oszę zgłosić się do świadczeniodawc | у.                  |                |                     |
|                             |                                               |                                     |                     |                |                     |
| Deve evelopment             |                                               |                                     |                     |                |                     |
| Dane osodowe                |                                               |                                     |                     |                |                     |
| lmię*                       | Jan Nazw                                      | wisko* Kowalski                     | PESEL* 7610         | 0208291        |                     |
| Data urodzenia*             | 1976 10 02                                    |                                     |                     |                |                     |
| (YYYY.MM.DD)                | 1070.10.02                                    | Plec. Infrerhrun                    | РЕЗЕЕ оргекина 🛄    |                |                     |
|                             |                                               |                                     |                     |                |                     |
|                             |                                               |                                     |                     |                |                     |
| Adres                       |                                               |                                     |                     |                |                     |
|                             | Numer                                         | domu 🚛                              | un a da a luba      |                |                     |
| Ulica*                      | Akacjowa (lol                                 | kalu)*                              | Wojewodztwo*        | Iskie          |                     |
| Powiat*                     | Biała Podlaska (mi 🝷 Miejscov                 | wość* Błonie                        | Kod pocztowy* 44-90 | 65             |                     |
|                             |                                               |                                     |                     |                |                     |
|                             |                                               |                                     |                     |                |                     |
| Dane kontaktow              | e                                             |                                     |                     |                |                     |
| Adres email (Na             |                                               |                                     |                     |                |                     |
| podany adres                | adres1@gmail.com Telefon komór                | rkowy                               |                     |                |                     |
| link aktywacyjny)*          |                                               |                                     |                     |                |                     |
|                             |                                               |                                     |                     |                |                     |
|                             |                                               |                                     |                     |                |                     |
|                             |                                               |                                     |                     | ZMIEŃ DANE     |                     |
|                             |                                               |                                     |                     |                |                     |

Rys. 13. Formularz zmiany danych użytkownika.

Użytkownik ma prawo zmienić jedynie adres e-mail oraz numer telefonu komórkowego. Pozostałe dane są tylko do odczytu. Po wprowadzeniu danych, w celu ich zatwierdzenia należy nacisnąć przycisk "Zmień dane".

### 4.2. Zmiana hasła użytkownika

Zmiana hasła użytkownika jest możliwe tylko, gdy konto zostało utworzone w tradycyjny sposób (bez podpisu elektronicznego i ePUAP). Aby zmienić hasło, z menu "Moje konto" należy wybrać opcję "Zmień hasło".

|                                                      | Nowy Gabinet mMedica                                                                                                    |                                                       |
|------------------------------------------------------|----------------------------------------------------------------------------------------------------|-------------------------------------------------------|
| STRONA GŁÓWNA                                        | O WOLNE TERMINY                                                                                                    | Zalogowany użytkownik: Na<br>MOJE KONTO - UWYLOGUJ SI |
| Zmień hasło                                          |                                                                                                    |                                                       |
| Hasło musi mieć co najmniej                          | 6 znaków długości.                                                                                                    |                                                       |
| Aktualne haslo<br>Nowe haslo<br>Potwierdź nowe hasło | ZMIEŇ HASŁO                                                                                                    |                                                       |
|                                                      | P O L A N D                                                                                                    | D                                                     |
| Converticity of ASSECO DOLAND S                      | A All sister and the table a desiries the table of the second state of the second stat | mMadica aDoiactracia y 4.0                            |

Rys. 14. Formularz zmiany hasła.

W celu zmiany hasła należy wypełnić wszystkie pola oraz nacisnąć przycisk "Zmień hasło".

#### 4.3. Powiązanie konta z ePUAP

Jeśli istnieje potrzeba powiązania konta eRejestracja z kontem ePUAP, to w celu dokonania tego należy z menu "Moje konto" wybrać opcję "Powiązanie z ePUAP". Powiązanie może nastąpić dla kont utworzonych tradycyjnie i przy pomocy podpisu cyfrowego.

|                                                                               | Nowy Gabinet mMed<br>Peha i nowoczesna funkcjonalni<br>Skuteczna pomoc w codziennej pr<br>Recepty, zwolnienia, skierowania i in |                                               |                                   |
|-------------------------------------------------------------------------------|----------------------------------------------------------------------------------------------------|-----------------------------------------------|-----------------------------------|
| STRONA GŁÓWNA                                                                 | NE TERMINY                                                                                                    |                                               | użytkownik: Nazw<br>🖞 WYLOGUJ SIĘ |
| Powiązanie z ePUAP<br>Aby powiązać konto Nazwa w syste<br>odsylacz:<br>POWRÓT | nie eRejestracji z kontem w ePUAP w pierwszej kolejności<br>forma<br>i publicarej                                               | należy się zalogować do systemu ePUAP klikają | ic na poniższy                    |
|                                                                               |                                                                                                    |                                               |                                   |
| Copyright © ASSECO POLAND S.A. All                                            | ights reserved. Kontakt z administratorem: <b>admin@eR.pl</b>                                                                   | mMedica eRe                                   | ejestracja v. 4.9.0               |

Rys. 15. Powiązanie konta z ePUAP.

Aby powiązać konta, należy kliknąć w grafikę z logiem ePUAP, spowoduje to przeniesienie na stronę ePUAP, na której będzie można się zalogować na konto ePUAP. Po zalogowaniu się użytkownik zostanie ponownie przekierowany na stronę eRerestracji jako zalogowany w niej użytkownik. Taka sytuacja oznacza poprawne powiązanie kont. Od tej pory można logować się do systemu eRejestracja za pomocą konta w ePUAP (**punkt 3.1**).

# 5. Rezerwacja wolnego terminu

W celu zarezerwowania terminu należy nacisnąć przycisk "Wolne terminy" znajdujący się z lewej górnej strony ekranu.

| wiadczenio  | dawca:             | Wizyta na NFZ:        | Terminy:   |             | Data od:         | Data do:   | Specjaln | ości: |   |
|-------------|--------------------|-----------------------|------------|-------------|------------------|------------|----------|-------|---|
|             | -                  |                       | Dzisiejsze |             | 2014.06.23       | 2014.06.23 |          |       |   |
| /iadczenia: | : 1                | Personel:             |            |             |                  |            |          |       |   |
|             | -                  |                       | SZUKAJ     |             |                  |            |          |       |   |
|             | Data wizyty        | Wizyta na NFZ         | Personel   | Specjalność | Świadczeniodawca |            |          | Adres | _ |
| reśl parame | try wyszukiwania i | naciśnij przycisk Szu | kaj.       |             | l                |            |          |       |   |
| eśl parame  | try wyszukiwania i | naciśnij przycisk Szu | kaj.       |             | -                |            |          |       |   |
| eśl parame  | try wyszukiwania i | naciśnij przycisk Szu | kaj.       |             | 1                |            |          |       |   |
| eśl parame  | try wyszukiwania i | naciśnij przycisk Szu | kaj.       |             | 1                |            |          |       |   |

Rys. 16. Wygląd tabeli z wolnymi terminami.

W celu zarezerwowania terminu należy określić parametry wyszukiwania. Po określeniu parametrów, należy nacisnąć przycisk "Szukaj".

| iadczenioda                   | wca: Wiz         | yta na NFZ: Te    | erminy:           | Data od: Data do:                                               | Specjalności:            |                     |
|-------------------------------|------------------|-------------------|-------------------|-----------------------------------------------------------------|--------------------------|---------------------|
|                               | -                | -                 | zisiejsze         | 2014.08.25                                                      | 3.25                     | <b>•</b>            |
| wiadczenia:<br>ata pobrania o | Per<br>          | sonel:<br>3:29:33 | - SZUKAJ          | )                                                               |                          |                     |
| -                             | Data wizyty      | Wizyta na NFZ     | Personel          | Specjalność                                                     | Świadczeniodawca         | Adres               |
| REZERWUJ                      | 2014.08.25 20:00 | Tak               | Pielęgniarka 8056 | Poradnia (gabinet) położnej<br>podstawowej opieki<br>zdrowotnej | Nazwa świadczeniodawcy 2 | Miasto, Ulica numer |
| REZERWUJ                      | 2014.08.25 20:15 | Tak               | Pielęgniarka 8056 | Poradnia (gabinet) położnej<br>podstawowej opieki<br>zdrowotnej | Nazwa świadczeniodawcy 2 | Miasto, Ulica numer |
| REZERWUJ                      | 2014.08.25 20:30 | Tak               | Pielęgniarka 8056 | Poradnia (gabinet) położnej<br>podstawowej opieki<br>zdrowotnej | Nazwa świadczeniodawcy 2 | Miasto, Ulica numer |
| REZERWUJ                      | 2014.08.25 20:45 | Tak               | Pielęgniarka 8056 | Poradnia (gabinet) położnej<br>podstawowej opieki<br>zdrowotnej | Nazwa świadczeniodawcy 2 | Miasto, Ulica numer |
| REZERWUJ                      | 2014.08.25 21:00 | Tak               | Pielęgniarka 8056 | Poradnia (gabinet) położnej<br>podstawowej opieki<br>zdrowotnej | Nazwa świadczeniodawcy 2 | Miasto, Ulica numer |
| REZERWUJ                      | 2014.08.25 21:15 | Tak               | Pielęgniarka 8056 | Poradnia (gabinet) położnej<br>podstawowej opieki<br>zdrowotnej | Nazwa świadczeniodawcy 2 | Miasto, Ulica numer |
| REZERWUJ                      | 2014.08.25 21:30 | Tak               | Pielęgniarka 8056 | Poradnia (gabinet) położnej<br>podstawowej opieki<br>zdrowotnej | Nazwa świadczeniodawcy 2 | Miasto, Ulica numer |
| REZERWUJ                      | 2014.08.25 21:45 | Tak               | Pielęgniarka 8056 | Poradnia (gabinet) położnej<br>podstawowej opieki<br>zdrowotnej | Nazwa świadczeniodawcy 2 | Miasto, Ulica numer |
| REZERWUJ                      | 2014.08.25 22:00 | Tak               | Lekarz 9893       | Poradnia chirurgii ogólnej                                      | Nazwa świadczeniodawcy 1 | Miasto, Ulica numer |

Rys. 17. Spis wolnych terminów.

Należy wybrać interesujący termin, oraz kliknąć przycisk "Rezerwuj".

| Data wizyty:     | 2014.08.25 20:00                                          |  |
|------------------|-----------------------------------------------------------|--|
| Personel:        | Pielęgniarka 8056                                         |  |
| Wizyta na NFZ:   | Tak                                                       |  |
| specjalność:     | Poradnia (gabinet) polożnej podstawowej opieki zdrowotnej |  |
| wiadczenie:      |                                                           |  |
| wiadczeniodawca: | Nazwa świadczeniodawcy 2                                  |  |
| Adres:           | Miasto, Ulica numer                                       |  |
| mię:             | U                                                         |  |
| Nazwisko:        | A                                                         |  |
| PESEL:           | 65083006536                                               |  |
|                  | WYŚLU POWRÓT                                              |  |
|                  | arreco                                                    |  |

Rys. 18. Dane do rezerwacji.

Po naciśnięciu przycisku "Rezerwuj", wyświetlą się informacje szczegółowe o rezerwacji terminu. Jeżeli wszystkie dane się zgadzają, należy kliknąć przycisk "Wyślij".

|                   | rezerwacji                                                |
|-------------------|-----------------------------------------------------------|
| Data wizyty:      | 2014 08 25 20:00                                          |
| Personel:         | Telefoniaria 8056                                         |
| Wizyta na NFZ:    | Tak                                                       |
| Specjalność:      | Poradnia (gabinet) położnej podstawowej opieki zdrowotnej |
| Świadczenie:      |                                                           |
| Świadczeniodawca: | Nazwa świadczeniodawcy 2                                  |
| Adres:            | Miasto, Ulica numer                                       |
| lmię:             | A                                                         |
| Nazwisko:         | A                                                         |
| PESEL:            | 75032408661                                               |
|                   | DRUKUJ POWRÓT                                             |
|                   | P O L A N D                                               |

Rys. 19. Potwierdzenie rezerwacji.

Termin został zarezerwowany. Potwierdzenie może zostać wydrukowane, a aby tego dokonać, wystarczy nacisnąć przycisk "Drukuj".

# 6. Moje rezerwacje

### 6.1. Moje rezerwacje

Aby zobaczyć zarezerwowane przez użytkownika terminy, należy nacisnąć przycisk "Moje rezerwacje", znajdujące się obok przycisku "Wolne terminy". Tak jak w przypadku wyszukiwania wolnych terminów, należy wybrać opcje filtrowania (świadczeniodawca, terminy itp.)

| wiadczeniod           | awca: Ter             | niny:<br>sleisze       | Data od:      | Data do: | Specj:      | alności: P       | ersonel: |  |
|-----------------------|-----------------------|------------------------|---------------|----------|-------------|------------------|----------|--|
| tatus:<br>Zaplanowana |                       | SZUKAJ                 |               |          |             | 0                |          |  |
|                       | Status                | Data wizyty            | Wizyta na NFZ | Personel | Specjalność | Świadczeniodawca | Adres    |  |
| eśl paramet           | try wyszukiwania i na | tiśnij przycisk Szukaj | j.            |          |             |                  |          |  |
|                       |                       |                        |               |          |             |                  |          |  |
|                       |                       |                        |               |          |             |                  |          |  |
|                       |                       |                        |               |          |             |                  |          |  |
|                       |                       |                        |               |          |             |                  |          |  |
|                       |                       |                        |               |          |             |                  |          |  |
|                       |                       |                        |               |          |             |                  |          |  |
|                       |                       |                        |               |          |             |                  |          |  |
|                       |                       |                        |               |          |             |                  |          |  |
|                       |                       |                        |               |          |             |                  |          |  |
|                       |                       |                        |               |          |             |                  |          |  |

#### Rys. 20. Moje terminy.

Następnie, po wybraniu opcji filtrowania, należy nacisnąć przycisk "Szukaj".

| loje rezer             | wacje         |                  |               |                   |                             |                                                                                  |                         |
|------------------------|---------------|------------------|---------------|-------------------|-----------------------------|----------------------------------------------------------------------------------|-------------------------|
| Świadczenioda          | awca: Terminy | /: D             | ata od:       | Data do:          | Specjaln                    | lości: Pe                                                                        | rsonel:                 |
|                        | - Dzisiej     | sze 💌 2          | 2014.06.23    | 2014.06.23        |                             |                                                                                  |                         |
| Status:<br>Zaplanowana | ▼ SZ          | UKAJ             |               |                   |                             |                                                                                  |                         |
|                        | Status        | Data wizyty      | Wizyta na NFZ | Personel          | Specjalność                 | Świadczeniodawca                                                                 | Adres                   |
| ODWOŁAJ<br>ZMIEŃ       | Zaplanowana   | 2014.06.23 21:00 | Tak           | Pielęgniarka 8056 | Poradnia<br>diabetologiczna | Centrum Zdrowia<br>Kobiet "Femina"<br>Spółka z ograniczoną<br>odpowiedzialnością | Lubin, Kilińskiego 27   |
|                        |               |                  |               |                   |                             |                                                                                  |                         |
|                        |               |                  |               |                   |                             |                                                                                  |                         |
|                        |               |                  |               |                   |                             |                                                                                  |                         |
|                        |               |                  |               |                   |                             |                                                                                  |                         |
| 2 ⊮ ∢ 1                | ► H           |                  |               |                   |                             | Wyświe                                                                           | etlanie elementów 1 - 1 |

Rys. 21. Zarezerwowane terminy wg opcji filtrowania.

Dla każdej z wizyt wyświetlanych w Moich Rezerwacjach zamieszczony jest komentarz odnośnie statusu wizyty. Po najechaniu kursorem myszy na status, wyświetli się komunikat zawierający odpowiadający statusowi wizyty komentarz.

| adczeniodawca:   | Terminy:              | Data o        | d: Data do:        | Specjalności:                                                   |                          |           |
|------------------|-----------------------|---------------|--------------------|-----------------------------------------------------------------|--------------------------|-----------|
|                  | Dzisiejsze            | ▼ 2014.       | 08.25 🕅 2014.08.25 | 5 🖻 🔄                                                           | <b>v</b>                 |           |
| sonel:           | Status:               |               |                    |                                                                 |                          |           |
|                  | 👻 Zaplanowana         | 👻 🕓           | ZUKAJ              |                                                                 |                          |           |
| Status           | Data wizyty           | Wizyta na NFZ | Personel           | Specjalność                                                     | Świadczeniodawca         | Adres     |
| WOŁAJ<br>Zaplano | vana 2014.08.25 20:00 | Tak           | Pielęgniarka 8056  | Poradnia (gabinet) położnej<br>podstawowej opieki<br>zdrowotnej | Nazwa świadczeniodawcy 2 | Miasto, L |

#### 6.2. Zmiana terminu rezerwacji

Aby zmienić termin rezerwacji, należy znaleźć termin w "Moje rezerwacje", oraz nacisnąć przycisk "Zmień" przy terminie. Następnie należy znaleźć nowy termin w tabeli, kliknąć przycisk "Rezerwuj" przy nowym terminie. Po potwierdzeniu rezerwacji terminu stary termin automatycznie zostanie zmieniony na nowy.

#### 6.3. Odwołanie rezerwacji

Aby odwołać termin rezerwacji, należy znaleźć termin w "Moje rezerwacje" oraz kliknąć przycisk "Odwołaj".

| Status:                      | Zaplanowana                                               |  |
|------------------------------|-----------------------------------------------------------|--|
| Data wizyty:                 | 2014.08.25 20:00                                          |  |
| Personel:                    | Pielęgniarka 8056                                         |  |
| Specjalnosc:<br>Świadozonio: | Poradnia (gabinet) položnej podstawowej opieki zdrowotnej |  |
| świadczeniodawca:            | : Nazwa świadczeniodawcy 2                                |  |
| Adres:                       | Miasto, Ulica numer                                       |  |
|                              |                                                           |  |
|                              | <b>م</b> بروره                                            |  |

Rys. 23. Rezerwacja do odwołania.

Następnie należy kliknąć przycisk "Wyślij" w celu odwołania danego terminu. Termin zostanie odwołany.

# 7. Najczęściej zadawane pytania

### 1) Jak skontaktować się z administratorem?

Adres administratora znajduje się w stopce u dołu strony.

#### 2) Na stronie/formularzu pojawiły się pola z czerwonym obramowaniem.

Oznacza to, że użytkownik przy wprowadzaniu danych, popełnił błąd. Należy poprawić wszystkie pola oznaczone czerwonym obramowaniem.

### 3) W formularzu tworzenia konta użytkownika brakuje mojej miejscowości.

Należy w takiej sytuacji skontaktować się z administratorem systemu w celu dodania miejscowości.

### 4) Brak wiadomości e-mail z linkiem aktywacyjnym po założeniu konta.

Jeśli wiadomość e-mail nie została dostarczona w przeciągu 1 godziny, należy skontaktować się z administratorem.

### 5) Przy logowaniu pojawiła się wiadomość: "Użytkownik jest zablokowany".

Oznacza to, że przekroczona została liczba niepoprawnych(z błędnymi danymi) logowań, oraz konto zostało zablokowane. W celu odblokowanie konta należy skontaktować się z administratorem.

### 6) Przy logowaniu pojawiła się wiadomość: "Użytkownik nie istnieje".

Użytkownik nie istnieje w systemie. Jeśli użytkownik jest pewny, że posiada konto o podanej przez siebie nazwie, należy skontaktować się z administratorem.

## 7) Przy logowaniu pojawiła się wiadomość: "Logowanie z numeru IP jest zablokowane. Prosimy o kontakt z administratorem.

Ze względów bezpieczeństwa, logowanie z adresu IP użytkownika zostało zablokowane. Należy skontaktować się z administratorem.

### 8) Na stronie nie ma przycisku "Moje terminy".

Użytkownik nie jest zalogowany. Należy się zalogować.

## 9) Podczas rezerwacji terminu wyświetlony został komunikat: "W zadanym okresie istnieje już rezerwacja".

Oznacza to, że termin jest już zajęty. Należy wybrać inny termin.